- Visit http://www.askthecountyassessor.com
- Click on "Lookup Property Information" on the left navigation

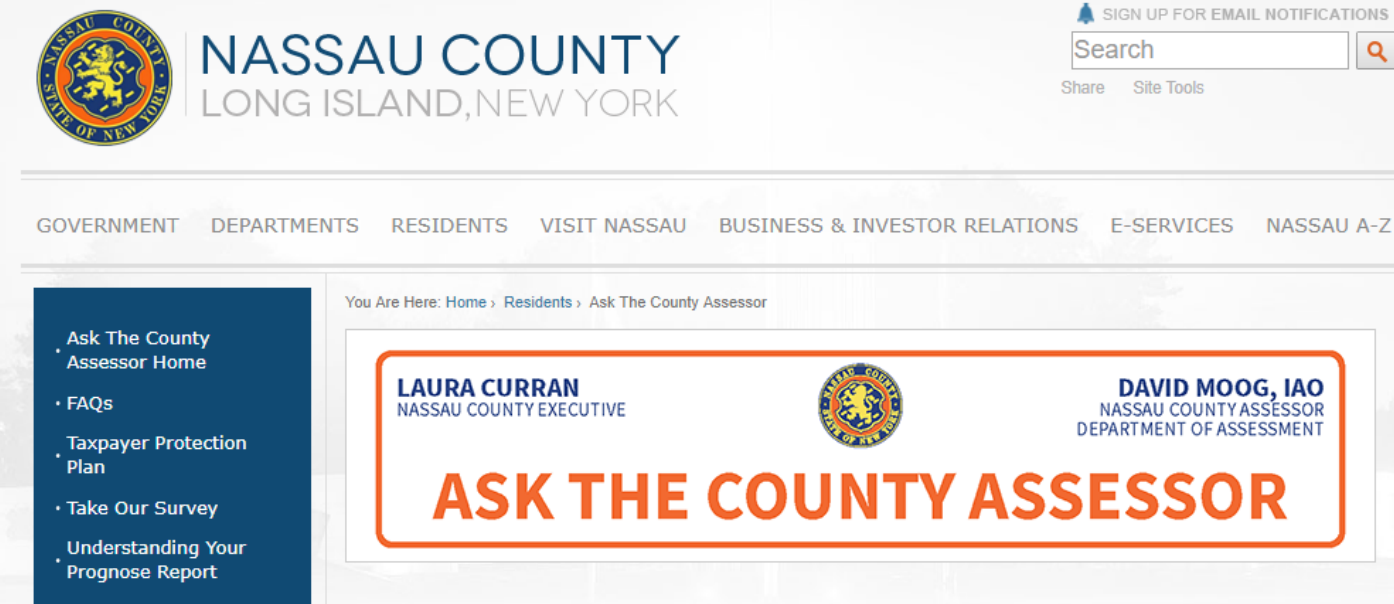

Schedule an Appointment

- Lookup Property Information
- Assessment Homepage
- Assessment Review Commission Homepage

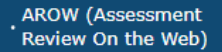

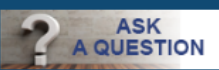

# facebook.

### Important Notice:

Nassau County has begun to mail Assessment Disclosure Notices containing preliminary assessments for the 2020/2021 tentative assessment roll. Please be advised that notices are being mailed out in batches to ensure delivery by November 1, 2018. For your convenience, a <u>sample notice</u> and <u>cover letter</u> may be found here. Please watch for home delivery of your notice and contact the Department of Assessment at (516) 571-1500 if you have questions.

#### Laura Currans notice on tax impact can be found here.

#### Ask The County Assessor

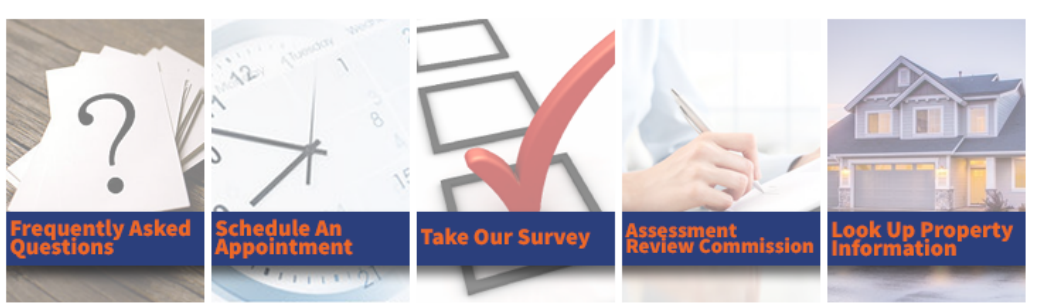

- Enter your address and select the matching address that returns
- Click the "Search" button

## Lookup SBL or Address

The Land Records Viewer allows access to almost all information maintained by the Department of Assessment including assessment roll data, district information, tax maps, property photographs, past taxes, tax rates, exemptions with amounts and comparable sales. It is also linked to the County's Geographic Information System (GIS) to provide relevant information from that system.

This viewer contains a set of property maps of every parcel within the County of Nassau. The public information contained herein is furnished as a public service by Nassau County for use as a research tool.

Nassau County makes no warranties, expressed or implied, concerning the accuracy, completeness, reliability, or suitability for the use of this information. Furthermore, Nassau County assumes no liability associated with the use or misuse of such information.

For your convenience, copies of tax maps can be purchased at the Tax Map Division window from 9 a.m. to 4:30 p.m.

Terms and Conditions of Use:

The public information contained herein is furnished as a public service by Nassau County. Nassau County makes no warranties, expressed or implied, concerning the accuracy, completeness, reliability, or suitability for the use of this information. Furthermore, Nassau County assumes no liability associated with the use or misuse of such information.

\*\* Please note, the County Assessor and

| 0                                                                                     | tup by Address/SBL/Landmark:                                                                        |
|---------------------------------------------------------------------------------------|----------------------------------------------------------------------------------------------------|
|                                                                                       |                                                                                                    |
| Section:                                                                              |                                                                                                    |
|                                                                                       |                                                                                                    |
| Block:                                                                                |                                                                                                    |
|                                                                                       |                                                                                                    |
| Lot:                                                                                  |                                                                                                    |
|                                                                                       |                                                                                                    |
|                                                                                       |                                                                                                    |
|                                                                                       |                                                                                                    |
| Looku                                                                                 | p By Address                                                                                        |
| Looku                                                                                 | p By Address                                                                                        |
| Looku<br>House Nu                                                                     | p By Address                                                                                        |
| Looku                                                                                 | p By Address                                                                                        |
| Looku<br>House Nu<br>Name of S                                                        | p By Address                                                                                        |
| Looku<br>House Nu<br>Name of S                                                        | p By Address                                                                                        |
| Looku<br>House Nu<br>Name of S                                                        | p By Address imber: Street: directional (i.e. N, South etc.) and do not include reet. Ave. etc.)    |
| Looku<br>House Nu<br>Name of S<br>do not include<br>artery (Rd., St<br>Town:          | p By Address imber: Street: a directional (i.e. N, South etc.) and do not include reet, Ave. etc.)  |
| Looku<br>House Nu<br>Name of S<br>do not include<br>artery (Rd., St<br>Town:          | p By Address mber: Street: directional (i.e. N, South etc.) and do not include reet. Ave. etc.)     |
| Looku<br>House Nu<br>Name of S<br>do not include<br>artery (Rd., St<br>Town:          | p By Address                                                                                        |
| Looku<br>House Nu<br>Name of S<br>(do not include<br>artery (Rd., St<br>Town:<br>Zip: | p By Address  Imber: Street: a directional (i.e. N, South etc.) and do not include reet, Ave. etc.) |
| Looku<br>House Nu<br>Name of S<br>do not include<br>artery (Rd., St<br>Town:<br>Zip:  | p By Address  mber: Street: directional (i.e. N, South etc.) and do not include reet. Ave. etc.)    |

- To view your 511 & Tax Impact Notices:
  - o Click on "Correspondence, 511 & Tax Impact Notices" directly below the blue navigation bar
  - In the dropdown you can view the 511 Notice, and the Tax Impact Notices
- To view your Prognose Report:
  - Click on the "Tax Class 1 Res Prognose" tab below the picture of your property
  - You can view each report in your web browser or download them with the appropriate buttons

| GOVERNMENT DEPARTMENTS RESIDENTS VISIT NASSAU BUSINESS E-SERVICES NASSAU A.2   earch * Land Records Viewer * Asie My Nassau Info Tax Maps * Area Maps * Property Cards Archive * View Property Skeich Carrespondence, 511 & Tax Impact Notice * Tax Maps * Area Maps * Property Cards Archive * Merea Maps * Property Cards Archive * Merea Maps * Departy Cards Archive * Since: * Since: * Sin                                                                                                    |                      | SSAU CC<br>g island, ni | <b>UNTY</b><br>EW YORK       |                                                                      |                                                                   | Google Custom Search | ٩          |
|----------------------------------------------------------------------------------------------------|----------------------|-------------------------|------------------------------|----------------------------------------------------------------------|-------------------------------------------------------------------|----------------------|------------|
| earch <pre>earch <pre></pre></pre> | GOVERNMENT           | DEPARTMENTS             | RESIDENTS                    | 5 VISIT NASSAU                                                       | BUSINESS                                                          | E-SERVICES           | NASSAU A-Z |
| View Property Sketz     Correspondence, 511 & Tax Impact Notice     Tax Maps        Owner:   Address:   School:   Town:        Section:   Biock:   Unit:                                                                                                    | Search 🚽 Land Rec    | ords Viewer - AS        | E My Nassau Info             | Tax Map Verification                                                 | AskTheCountyAssessor.com                                          |                      | Lo         |
| Owner:       Address:         Village:       School:         Town:       Section:         Section:       Block:       Lot:         Condo:       Unit:                                                                                                    | View Property Sketch | Correspondence, 5       | 11 & Tax Impact Notices      | Tax Maps Q Area Maps                                                 | Property Cards Archive                                            |                      | DESCRIPT.  |
| Section: Block: Lot:<br>Condo: Unit:                                                                                                    |                      |                         |                              | Owner:<br>Address:<br>Village:<br>School:<br>Town:                   |                                                                   |                      | MAN        |
|                                                                                                    |                      |                         |                              | Section:<br>Condo:                                                   | Block:<br>Unit:                                                   | Lo                   | t:         |
|                                                                                                    |                      |                         | Correspon                    | ndence, 511 & Tax Im                                                 | pact Notices                                                      | Tax Ma               |            |
| Correspondence, 511 & Tax Impact Notices                                                                                                    |                      |                         | Tax Impa                     | act (Amended 11/28/1<br>ce                                           | 8)                                                                |                      |            |
| Correspondence, 511 & Tax Impact Notices Tax Ma Tax Impact (Amended 11/28/18)  511 Notice                                                                                                    |                      |                         | Notice o  Notice o  Notice o | f Tentative Assessed<br>f Tentative Assessed<br>f Tentative Assessed | Value for 2019/2020<br>Value for 2018/2019<br>Value for 2017/2018 |                      |            |

## Prognose Download Links

| 🕒 Summary Re   | 🖹 Summary Report 🛛 🕒 Print Report 1 |                   | Print Report 2     | 🕒 Ladder Report    | 🕒 Valid Sales Report | Neighborhood Sales |
|----------------|-------------------------------------|-------------------|--------------------|--------------------|----------------------|--------------------|
| Prognose I     | Previe                              | W                 |                    |                    |                      |                    |
| Summary Report |                                     | ort Ladder Report | Valid Sales Report | Neighborhood Sales |                      |                    |